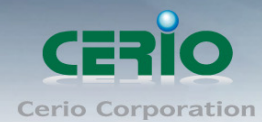

www.cerio.com.tw

# **CERIO Corporation**

網路控制伺服器

(SP-800)

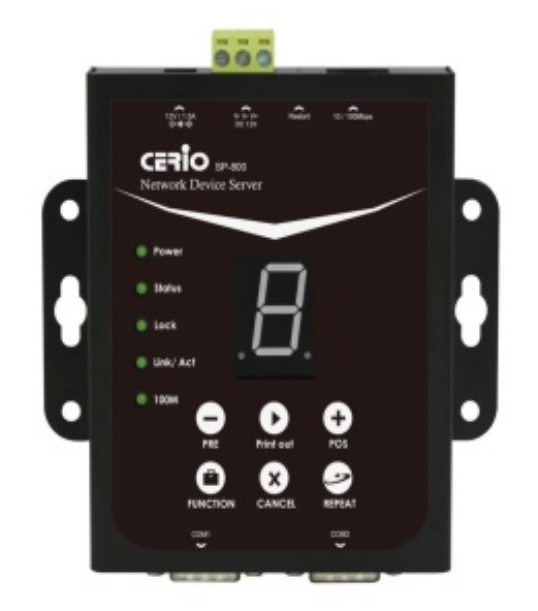

## **Quick Installation Guide**

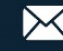

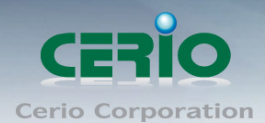

## 1.前言

CERIO 認證設備專用"網路控制伺服器",可透過"網路控制伺服器"控制 CERIO 認證設備讓 CenOS 系統自動產生認證帳戶碼,並利用熱感式印表機將產生的帳戶列印輸出成票眷,"網路 控制伺服器"可搭載普通型及 QR Code 兩種熱感式列印票眷機,展現帳戶即時輸出方便作業 之效能。

### 2. 產品主體說明

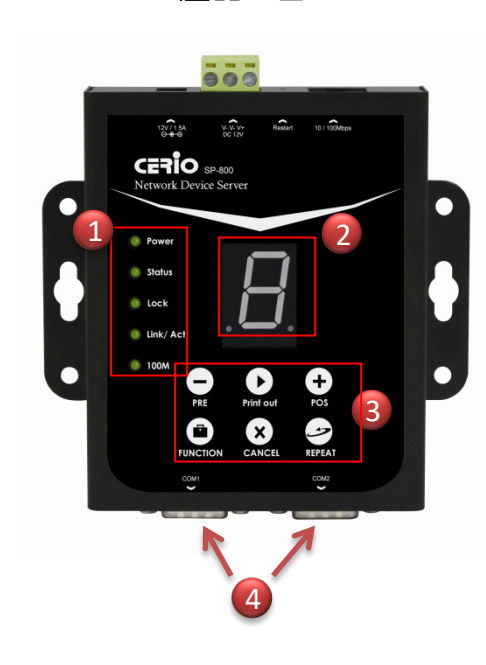

產品正面

#### (1) LED 信號顯示燈

**電源**:電源 LED 燈亮起表示電源通電中, 若關閉則不顯示量燈 Status: 狀態顯示燈, 當正常運作時亮燈 Lock: 按鍵鎖顯示燈, 當 LED 閃爍表示需數字碼來開起按鍵鎖

Link/Act: 網路連接正常顯示燈

100M: 網路使用 100Mbps 時顯示亮燈

(2) 功能代號顯示

#### (3) 控制按鈕

-/+: 增加(POS)和減少(PRE) 號碼 來選擇計畫功能,當按住兩 個按鈕約5秒後,燈號閃爍表是重新設定裝制結構

Print out: 按下此按鈕將立即讓熱感式印表機列印出資料票券 FUNCTION:

- ◆ 按鍵鎖功能:按住不放等待 Lock 燈亮起,將起到按鍵鎖
- ◇ 解除按鍵鎖:按住不放直到 Lock 等閃爍後再放開即可解除
- ◆ **連接測試功能:**點選按鈕,選擇1號 然後點即進入
- ◆ 列印描述:點擊按鈕,然後選擇9號進入,熱感式印表機將 列印出"Current Balance"的描述;若選擇8號進入,這熱感 式印表機將列印出 "Early Balance"描述.

CANCEL: 清除輸入開啟的鑰匙鎖或者取消其他的事件 REPEAT: 重複列印先前的票.

(4) Console 1-2 連接埠

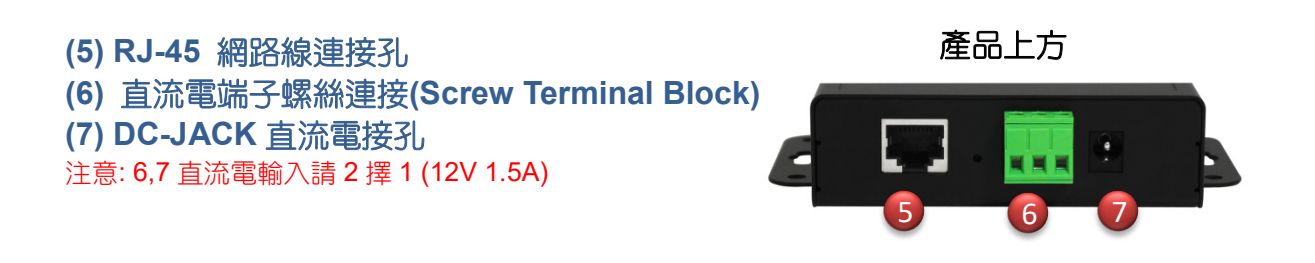

+(866) 2-8911-6160

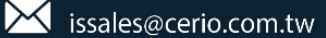

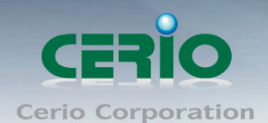

### 3. 熱點 POS 系統應用架構

CERIO 所開發的 CenOS 軟體技術以模組化整合,完美配合在不同環境各種須求之應用,其中包含熱點認證機制 POS 系統應用功能,能簡單設定輕鬆管理。認證機制 POS 系統包含 CERIO 管理控制器/無線基地台/SP-800+熱感式印表機等就能輕鬆打造出一個熱點認證環境 之應用。

#### 搭載 SP-800-PRINTER 之 POS 認證系統應用圖

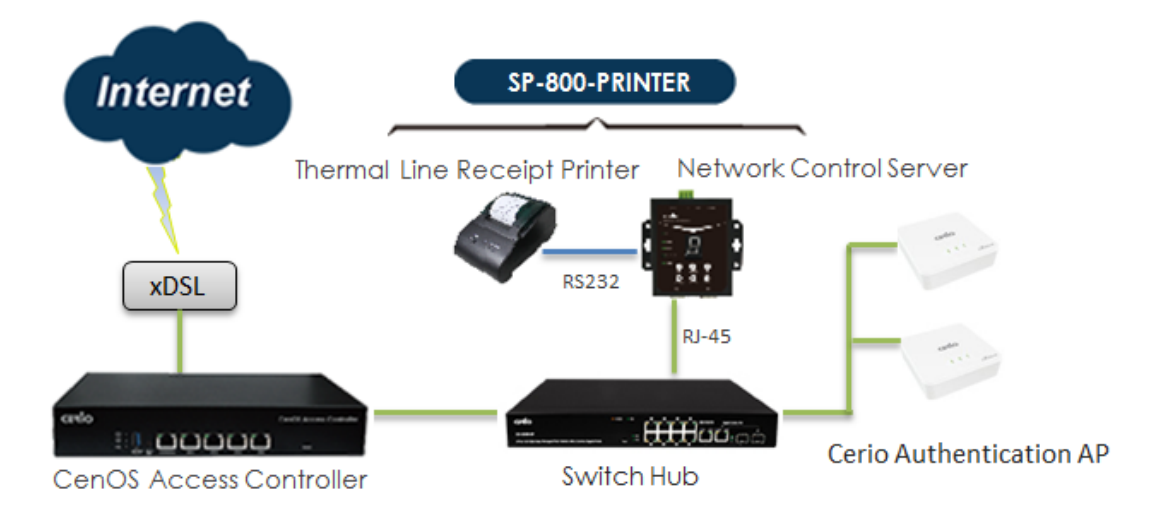

#### 搭載 SP-800-QRCPRT 之 POS 認證系統應用圖

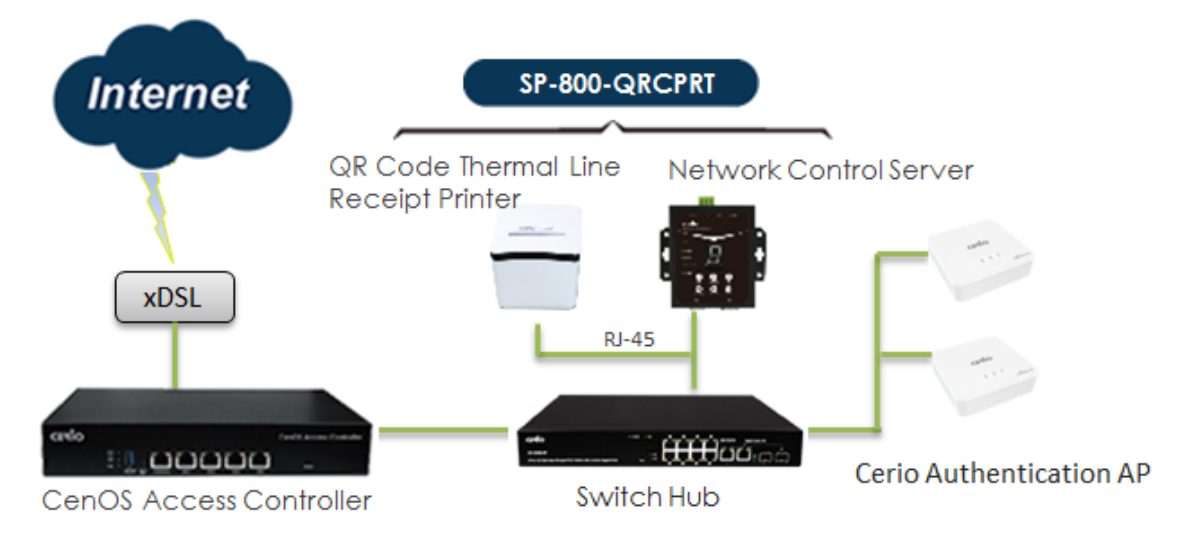

### 4. 登入網路控制伺服器管理介面

網路控制伺服器(SP-800)內建 WEB 設定介面,當完成硬體安裝後,管理人員可透過網路 線連接 PC / NB, 將電腦 IP 設為 192.168.2.X 並開啟 Internet Explorer 或 Firefox 瀏覽器, 即可連結登入 WEB 介面設定,開啟瀏覽器後,請輸入 http://192.168.2.253/setting.htm 網址進入 WEB 畫面,成功登入後將會出現如下畫面

| CERIO                  | Network Control Server v1.1 |  |  |
|------------------------|-----------------------------|--|--|
| COM1 Settings          |                             |  |  |
| Data Baud Rate         | 9600 \$                     |  |  |
| Data Bits              | 8 🛟                         |  |  |
| Data Paritiy           | None 🗘                      |  |  |
| Stop Bits              | 1 +                         |  |  |
| Flow Control           | None 🗘                      |  |  |
| Network Settings       |                             |  |  |
|                        | Enable DHCP                 |  |  |
| Static IP Address      | 192.168.2.253               |  |  |
| Static Subnet Mask     | 255.255.255.0               |  |  |
| Static Default Gateway | 192.168.2.254               |  |  |
| Static DNS Server      | 168.95.1.1                  |  |  |
| Transmit Timer         | 10                          |  |  |
|                        |                             |  |  |
| Server:                |                             |  |  |
| Server Listening Port  | 5000                        |  |  |
|                        | Apply Reset                 |  |  |
|                        | Firmware Upgrade            |  |  |

- COM1 Setting: 建議使用預設值即可。
- $\triangleright$ Network Setting:
  - Enable DHCP:此功能若啟用,系統將自動向 DHCP 伺服器索取 IP 位址,建議 • 不啟用,管理者自行輸入 SP-800 系統的 IP 位置。
  - 輸入 IP 位址/MASK/Gateway 閘道位址等
  - Static DNS Server: 可輸入 DNS IP 位址。
  - Transmit Timer: 設定每多少毫秒偵測一次認證伺服器連線狀況, 建議預設值即
  - Server Listening Port: 設定與認證伺服器連接 Port 號

確認設定完成後, 請點擊 Apply 按鈕完成儲存設定

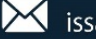

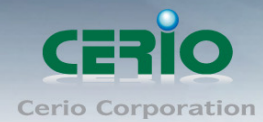

### 5. 普通型熱感式印表機安裝

#### # 熱感紙安裝步驟

- 1) 掀起印表機上方蓋
- 2) 放入熱感紙捲並將熱感紙捲抽出 一小截至外
- 3) 確認後將蓋上印表機上蓋, 並完整 夾住熱感紙

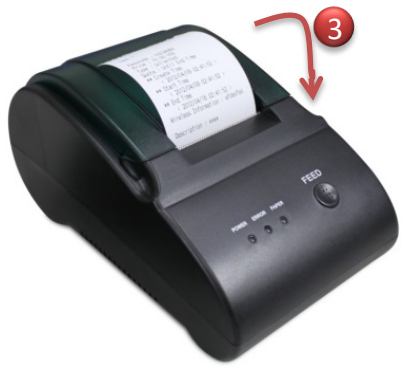

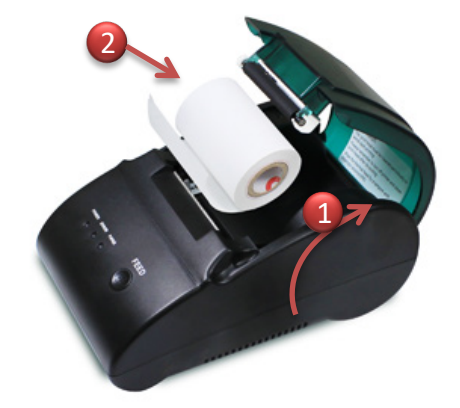

# 熱感式印表機安裝說明

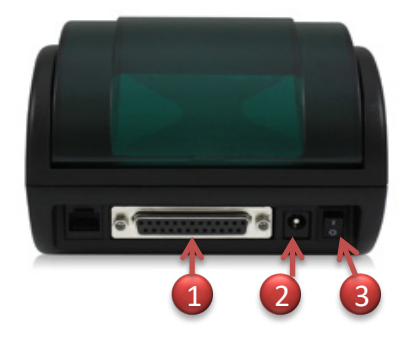

- 1) 連接"網路控制伺服器"的 Console 埠
- 2) DC 直流電接孔
- 3) 電源開關

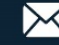

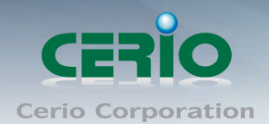

### 6. QR Code 熱感式印表機安裝

在 QR Code 熱感式印表機背面,可連接電源/網路線/RJ-11/Console 及 USB 介面等接 孔,如下說明

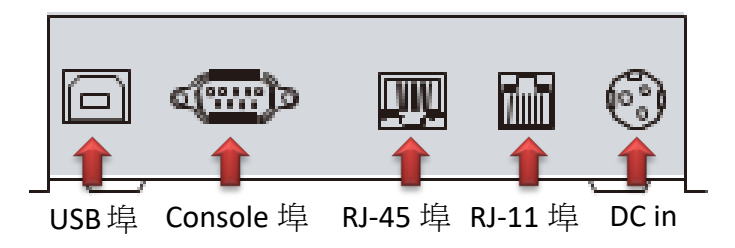

提醒: 若整體環境架設認證 POS 系統僅需連接 DC 電源及 RJ-45 埠即可

#### # 管理頁面登入設定

此 QR Code 熱感式印表機支援 Web 管理介面,管理者可先登入管理介面修改 QR Code 熱感式印表機的 IP 位址來完成架設程序。

QR Code 熱感式印表機預設 IP 位址: 192.168.123.100 , 管理人員須將 PC 設定與印表 機同網段之 IP 位址如:192.168.123.200 後,開啟瀏覽器並輸入印表機 IP 位址即可。 管理頁面如下圖所示

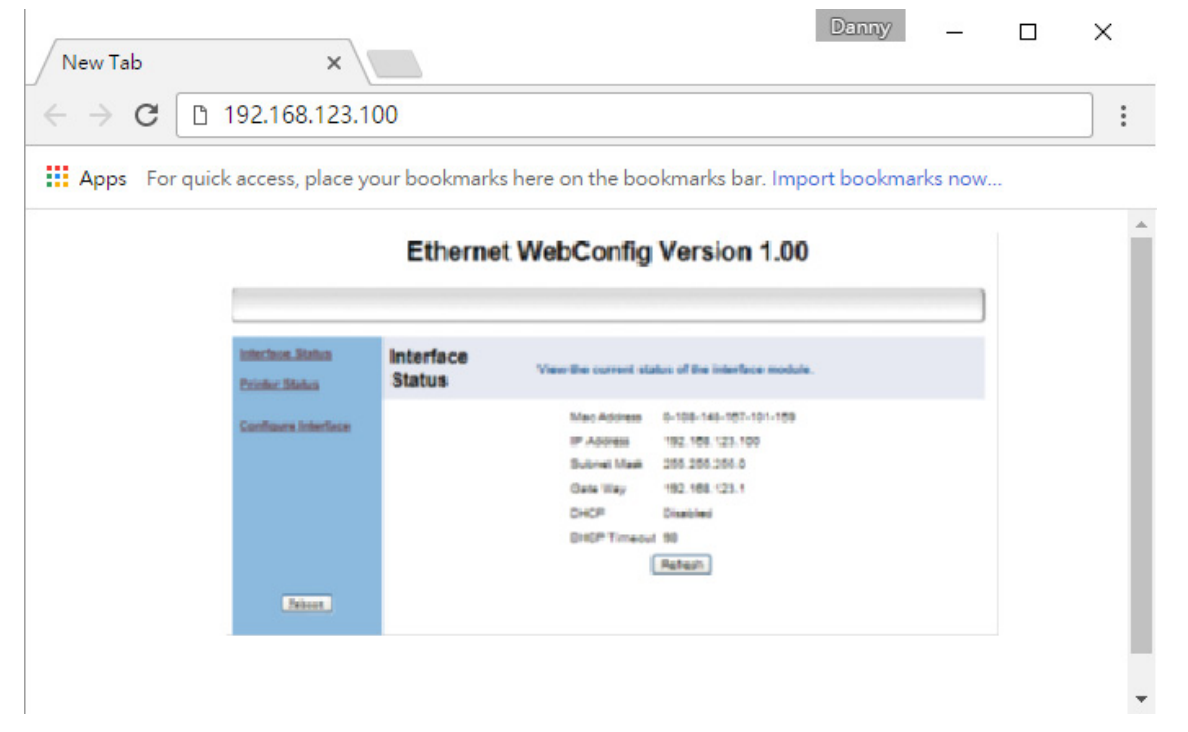

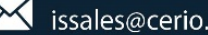

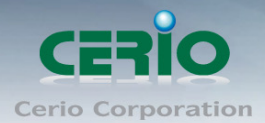

#### # QR Code 熱感式印表機安裝說明

1) 打開 QR Code 熱感式印表機上蓋,請在左側位置將上蓋卡隼向前推壓即可開啟

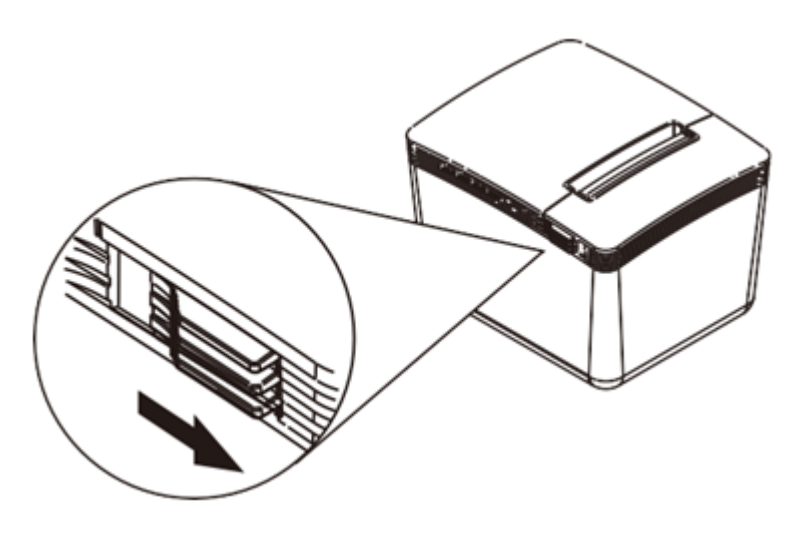

2) 此 QR Code 熱感式印表機支援 79.5mm± 0.5mm 寬度尺寸以下(包含),請將熱感 紙捲架穿過熱感紙後放入並將熱感紙捲抽出一小截至外

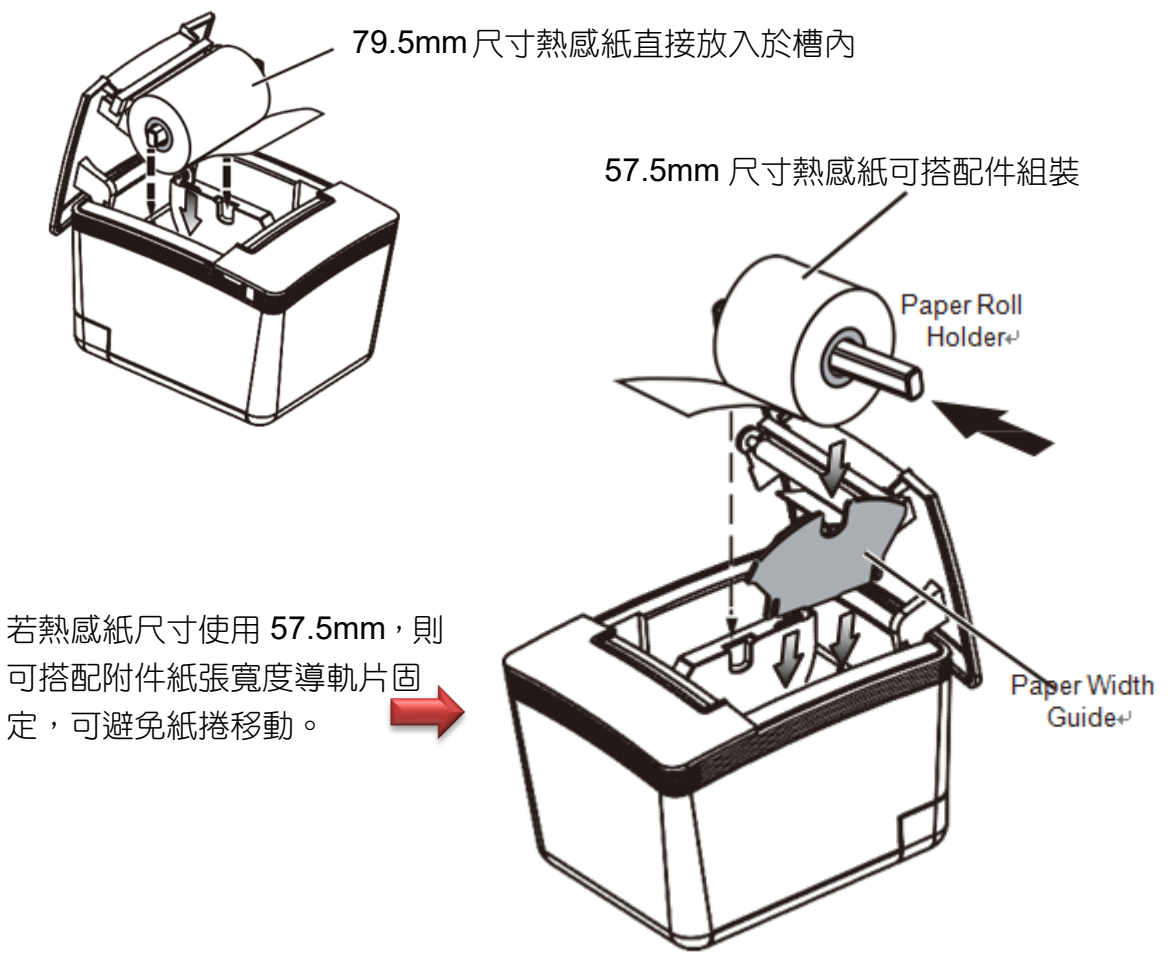

+(866) 2-8911-6160

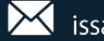

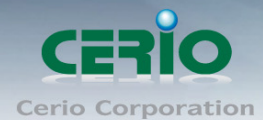

3) 確認後蓋上即完成熱感紙安裝

#### # QR Code 熱感式印表機 DIP 切換設定

在印表機下方有設置 DIP 切换功能, 如下表格對照

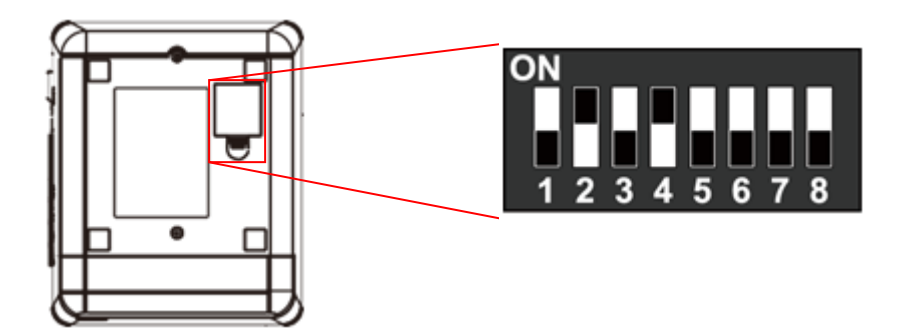

| DIP   | Function                | ON    | OFF     |
|-------|-------------------------|-------|---------|
| 1     | Paper Cutter            | No    | Yes*    |
| 2     | Audio Alarm             | Yes * | No      |
| 3     | Print Density           | Dark  | Light * |
| 4     | Two-byte Character Code | *No   | Yes     |
| 5     | Character Per Line      | 42    | 48 *    |
| 6     | Cutter with Cash Drawer | Yes   | No *    |
| 7 & 8 | Baud Rate Setting       |       | OFF*    |

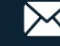

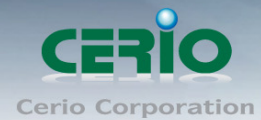

### 7. 認證 POS 系統架構設定步驟

帳戶票卷輸出器 POS 系統需與 CERIO 的認證管理器結合,透過"網路控制伺服器"讓認證管 理器自動產生認證帳戶,並由印表機列印輸出,可參考 3. 熱點 POS 系統應用架構說明

架設整體的熱點認證及帳戶產生輸出 POS 系統步驟, 如下 #設定 CERIO 的 CenOS 認證管理器

(以 CERIO DR-3000 閘道認證管理控制器為例) 步驟-先進入"網路控制伺服器"設定 IP 位址,非必要其他功能設定無須修改

可參考 4. 登入網路控制伺服器管理介面之操作

#### 步驟二

若使用 QR Code 熱感式印表機,請登入 QR Code 熱感式印表機的管理介面,更改與網路 環境同網段之 IP 位址

可參考 6. QR Code 熱威式印表機安裝的管理頁面登入設定

#### 步驟三

進入 CERIO DR-3000 管理頁面(可參考 DR-3000 使用手冊) 開啟 RADIUS Server, 並設定 RADIUS Server 的登入驗證碼。在"帳戶設定"→"RADIUS 伺服器",如下圖所示

**I**Radius 伺服器

| 服務        | ●啟用   | ○闘閉 |
|-----------|-------|-----|
| 認證埠       | 1812  |     |
| 計費埠       | 1813  |     |
| Radius 密鑰 | ••••• |     |

#### 步驟四

進入 CERIO DR-3000 管理頁面 (可參考 DR-3000 使用手冊)後,進入"帳戶設定"→"設定熱 **感式印表機"**,如下圖 DR-3000 設定頁面

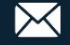

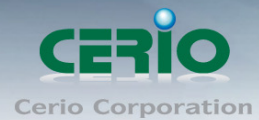

| ■ 熱感式印表機列表 |    |      |      |              |       |
|------------|----|------|------|--------------|-------|
| Printer#   | 服務 | IP位址 | 条統描述 | Balance Time | 執行    |
| 1          | ወ  |      |      | 00:00        | Setup |
| 2          | ወ  |      |      | 00:00        | Setup |
| 3          | ወ  |      |      | 00:00        | Setup |
| 4          | ወ  |      |      | 00:00        | Setup |
| 6          | ወ  |      |      | 00:00        | Setup |

### a. 若環境只架設一台"網路控制伺服器",直接在第一筆欄位點擊右方的 Setup 按鈕

#### b. 進入後請選擇啟用功能,並開始設定

| ■ 印表機設定          |           |   |
|------------------|-----------|---|
| 服務               | ○啟用       |   |
| ■ 印表摄設定          |           |   |
| IP位址             |           |   |
| Command Port     | 5000      |   |
| 印表機類型            | 普通的熟愿式印表德 | ~ |
| COM Port         | COM1      | ~ |
| New Look Pasword | 1234      |   |
| 系統描述             |           |   |

- ➢ IP 位址: 輸入"網路控制伺服器"的 IP 位址(可參考 4. 登入網路控制伺服器管理介面) 說明
- Command port: 輸入"網路控制伺服器"的"Server Listening Port"碼 (可參考 4.\_\_\_\_) 登入網路控制伺服器管理介面)
- ▶ 印表機類型: 可選擇使用普通或 QR Code 型的熱感式印表機, 依照採購印表機類型 決定選擇。
  - 選擇 QR code 的熱感式印表機:將出現以下設定頁面

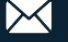

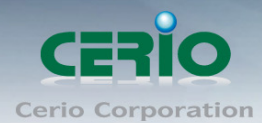

| 印表機類型    | QRCode熱感式印表機 | ~ |
|----------|--------------|---|
| COM Port | RJ-45        | ~ |
| 印表機IP位址  |              |   |
| 印表機 Port | 9100         |   |
| QRCode類型 | 關閉           | ~ |

- $\checkmark$ 印表機 IP 位址: 請輸入熱感式印表機的 IP 位址(可參考 6. QR Code 熱感 式印表機安裝)說明。
- ✓ 印表機 Port: SP-800 與 QR Code 熱感式印表機使用網路溝通的 Port 號。 (若採用 Cerio 所搭配的 QR Code 熱感式印表機則為 9100 Port)
- ✓ QR Code 類型:管理者可以選擇是否列印 QR Code, QR Code 大小可 以潠擇。
- ➤ COM Port: 選擇熱感式印表機的連接方式。
  - 1. 若選擇普通的熱感式印表接且連接在 SP-800 的 COM1 上, 則請選擇 COM1 ·  $\odot$ Notice 2. 若選擇 QR Ccode 熱感式印表機,則建議選擇 RJ-45 方式 3. QR Code 熱感式印表機的 IP 位址必須與網路環境相同網段。
- $\geq$ **New Look Password**: 輸入 SP-800 與 DR-3000 連結的按鈕密鑰, 假如 SP-800 有 啟動密碼鎖,則解鎖碼在此設定。
- 系統描述:可輸入此設定的描述。
- C. 以上設定確認後儲存,即完成帳戶票卷輸出器 POS 系統與認證管理器結合啟用

#### 步驟五

在認證管理器(DR-3000)啟動票眷帳戶功能,管理員可在認證管理器管理介面的"帳戶設 定"→" Package 設定"下新增建立帳戶票眷的使用類型,如下說明

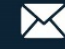

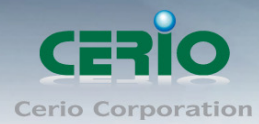

| ₩ Package 設定 |              |    |
|--------------|--------------|----|
| Paokage 名稱   | Package0     |    |
| 系統描述         | (4-64 chars) |    |
| 票眷流量         | 0            | MB |
| Session 時間   | 0            | 分  |
| Expire After | 0            | 分  |
| 到期           | Unlimited    | ~  |

- Package 名稱:輸入此規則的票眷的名稱。  $\triangleright$
- 系統描述:輸入此規則的描述,方便管理者辨識。  $\triangleright$
- 票眷流量/session 時間/Expire After/到期:此功能將為限制帳戶的使用時數或流量  $\triangleright$
- 帳戶規則:可設定自動產的帳戶名稱及密碼的長度和帳密的類型。  $\triangleright$

| ■帳戶規則 |     |               |          |                             |
|-------|-----|---------------|----------|-----------------------------|
| 用戶名   | 稱長度 | 4             |          |                             |
| 用戶名   | 稱類型 | ○數字           | CLetters | ● <sub>MIx</sub>            |
|       |     | □<br>排除L/I/1  | □ 排除 0/0 | □<br><u>排除</u> U/V          |
| 密     | 碼長度 | 4             |          |                             |
| 密     | 碼類型 | ○數字           | CLetters | <sup>●</sup> <sub>MIx</sub> |
|       |     | □<br>排除 L/I/1 | □ 排除 0/0 | □<br>排除 U/V                 |

假如設定多筆票眷帳戶功能完成後,將出現 Package 列表,表頭以 0~9 排序,分別就是" 網路控制伺服器"上方所顯示的 0~9 選項,若選擇列印 0 表示熱點帳戶的帳密由 Package 0 的規則去產生出來,依此類推。如下圖

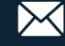

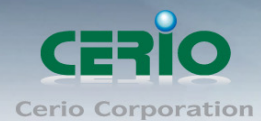

| iii F | ackage List |                      |              |                |              |            | Create New Package |
|-------|-------------|----------------------|--------------|----------------|--------------|------------|--------------------|
| #     | Name        | Description          | Session Time | Traffic Volume | Expire After | Expiration | Action             |
| 0     | TEST-1      | no time              |              | 0B             |              |            | Edit 🚽             |
| 1     | test-2      | 60Mbps Trafflo       |              | 60.00MB        |              |            | Edit 🛫             |
| 2     | test-8      | use 120 minutes time | 2Hour(s)     | OB             |              |            | Edit 🔶             |
| 8     | Test-4      | use 120 minutes expl |              | 0B             | 2Hour(s)     |            | Edit 🚽             |

以上步驟設定完成重新啟動後,將達成"網路控制伺服器"去控制"認證管理器(DR-3000)"讓系 統自動產生帳戶並列印出來。

#### 步驟六

進入設定系統時間,為了讓認證帳戶產生的時間是確實正確,必須先確實讓系統的時間與時 間伺服器是一致性的,請進入"系統設定"→"時間伺服器"設定,建議啟用 NTP 伺服器的即時 時間校對更新

| ■ 系統時間  |                     |     |
|---------|---------------------|-----|
| 目前本地端時間 | 2016/11/23 14:39:15 |     |
| 模式      | ● NTP伺服器            | ○手動 |

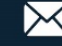

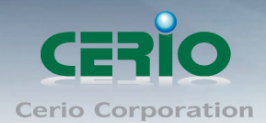

#### # AP 端的認證設定

必須搭配使用 Cerio 的 CenOS5.0 核心之無線基地台,在 AP 的管理頁面上開啟 Authentication 功能,並選擇以 RADIUS Server 驗證方式,將 RADIUS Server IP 指向認證 管理器(DR-3000)的 IP 位置即可,如下步驟

#### 步驟七

使用 CERIO 的 CenOS5.0 核心的 AP 去啟用網頁認證功能,請進入"系統設定"→"網頁認證 功能",詳細可參考 Cerio CenOS5.0 核心的 AP 使用手冊。

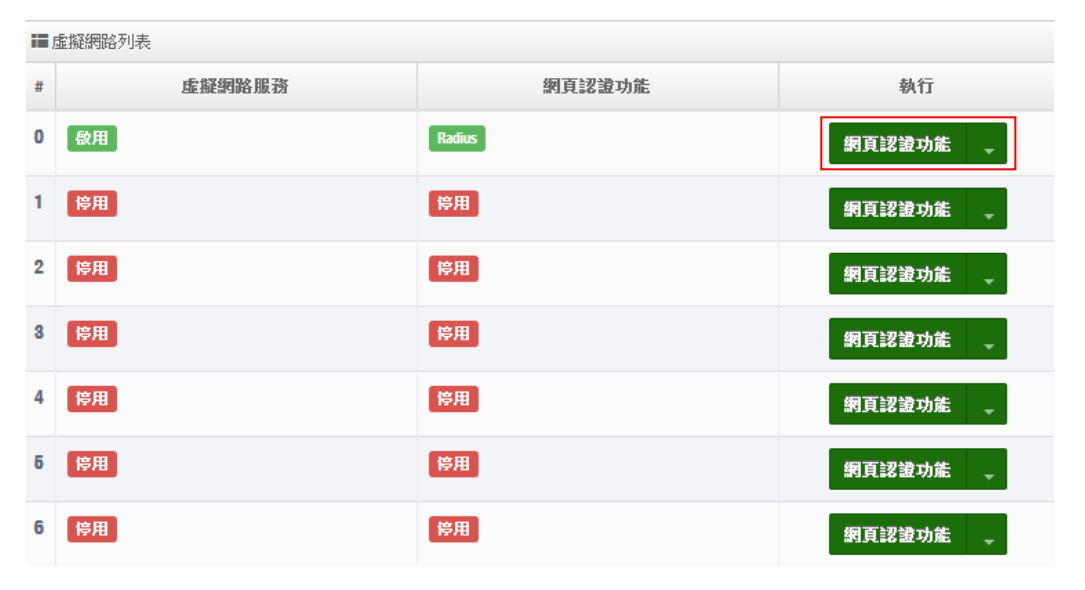

#### **Radius**設定

| Radius       | ◉ 啟用        | 〇日期  |    |
|--------------|-------------|------|----|
| 顯示名稱         | Radius User |      |    |
| 主要伺服器的IP位址   | 192.168.2.1 |      |    |
| 次要伺服器的 IP 位址 | Options     |      |    |
| 認證埠          | 1812        | i    | 争號 |
| 計費服務         | 1813        | i    | 阜號 |
| 認證類型         |             | CHAP |    |
| 密鑰           | •••••       |      |    |

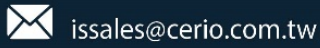

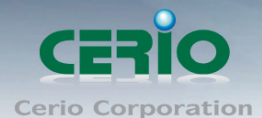

#### 步驟八

進入 AP 管理介面的"系統設定"→"虛擬網路設定"確認閘道器 IP 位址及 DNS IP 位址是否輸 入正確。

#### 步驟九

進入設定系統時間,讓認證的時間是確實執行,必須先確實讓系統的時間與時間伺服器是一 致性的,請進入"系統設定"→"時間伺服器"設定,建議啟用 NTP 伺服器的即時時間校對更新

| 系統時間                     |
|--------------------------|
| 2 a 111 C 4 - C 4 1 Mara |

| 目前本地端時間 | 2016/11/23 14:39:15 |     |
|---------|---------------------|-----|
| 模式      | ● NTP伺服器            | ○手動 |
|         |                     |     |

確認 AP 設定完成後,重新啟動,將完成整個熱點認證 POS 系統之設定

### 8. 其他相關說明

當設定完成整個認證 POS 系統後,無線使用者可利用 WiFi 連上 Cerio 的無線基地台後,將 會發現,開啟瀏覽器時會跳出必須登入帳密後才可連線,如下圖

| New Tab X                                                       |                                                           | Danny | _ | × |
|-----------------------------------------------------------------|-----------------------------------------------------------|-------|---|---|
| $\leftarrow \rightarrow \mathbf{C}$ $\square$ http://domain0.lo | pgin.com/                                                 |       |   | : |
| Apps For quick access, place your                               | bookmarks here on the bookmarks bar. Import bookmarks now |       |   |   |
|                                                                 | Please sign in                                            |       |   | * |
|                                                                 | Radius User 🗸                                             |       |   |   |
|                                                                 | User Name                                                 |       |   |   |
|                                                                 | Password                                                  |       |   |   |
|                                                                 | Remember me                                               |       |   |   |
|                                                                 | Sign in                                                   |       |   | 1 |
|                                                                 | Guest                                                     |       |   |   |
|                                                                 |                                                           |       |   |   |
|                                                                 |                                                           |       |   | - |

+(866) 2-8911-6160

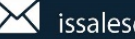

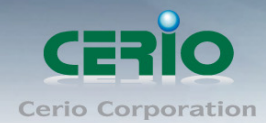

i.

#### 而帳密將由熱感式印表機列印呈現出票眷,如下圖票眷樣本

Package : test1 Username : Zrks Password : 4652 Traffic Volume : Unlimited Session Time : Unlimited Expire After : Unlimited Expiretion : 2016/11/03 16:00:00

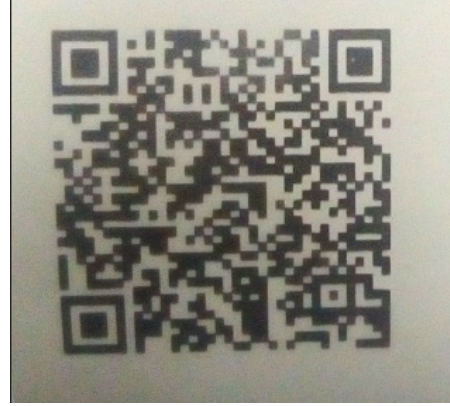

Package : By\_Session Username : Mtgc Password : JGJZ Traffic Volume : Unlimited Session Time : 1 Hours Expire After : Unlimited Expiration : Unlimited

Doom

#### 網頁認證畫面可自行編輯,如下範例圖示

| New Tab ×                                                                                    | _   | ~ |
|----------------------------------------------------------------------------------------------|-----|---|
| ← → C □ http://domain0.login.com                                                             |     | * |
| Apps For quick access, place your bookmarks here on the bookmarks bar. Import bookmarks      | now |   |
| CERIO<br>Amplify your Wireless Network<br>Captive Portal Authentication Login Page for CenOS | 5.0 | Î |
| Authentication Login                                                                         | _   |   |
| Remember Password Togin Guest                                                                |     |   |
| OAuth 2.0 Authentication                                                                     |     |   |
| Walled Garden                                                                                | 1   |   |

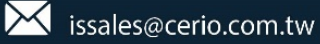